#### Rohos Logon Key v.3.9 で Amazon WorkSpaces ウィンドウを MFA で

#### 保護する方法\_

#### 2019年1月25日/カテゴリ: Rohos Logon Key, ソリューション / 投稿者: SafeJKA

新しい Rohos Logon Key は、Amazon WorkSpaces デスクトップのための、効果的でプラットフォームに依存しない方法での多要素認証を提供します。AWS Windows デスクトップへのアクセスを、Google Authentic ation OTP(ワンタイムパスワード)コードや Yubikey OTP コードを使用して保護できます。これによりセキュリティの強化、HIPPA や PCI-DSS との適合性がもたらされ、パスワード置き換え技術としても機能します。

| waan WorkSpaces                   |                                | - 0        |
|-----------------------------------|--------------------------------|------------|
| on WorkSpaces My WorkSpace Connec | ction Minie                    |            |
|                                   |                                |            |
|                                   |                                |            |
|                                   |                                |            |
|                                   | $\cap$                         |            |
|                                   | 198                            |            |
|                                   |                                |            |
|                                   |                                |            |
|                                   | The st                         |            |
|                                   |                                |            |
|                                   | Login by One Time Password     |            |
|                                   | Desiton is locked : Alex       |            |
|                                   |                                |            |
|                                   | Emergency Logon                |            |
|                                   | corp.amazonworkspaces.com\Alex |            |
|                                   |                                |            |
|                                   |                                |            |
| Login by One                      | 704452                         |            |
|                                   | ·,                             |            |
| Administrator                     |                                | <b>聖</b> 🖯 |
|                                   |                                |            |

Amazon WorkSpaces は、AWS クラウド上で管理されている安全な Windows デスクトップ サービスです。W indows 10 や Windows Terminal Servers をたった数分でセットアップでき、すばやくスケールすることで世界 中のたくさんの従業員にデスクトップを提供できます。デフォルトの設定で、アクセスが二要素認証、AWS パスワ ードと Windows パスワード、によって保護されています。

#### WorkSpaces コンピューターのための強力な二要素認証制御を設定す

## る方法

1.Rohos Logon Key をクラウド Windows にインストールします。

Rohos Logon Key 15日間試用版をダウンロードします。

Rohos Logon Key を開き、 [オプション]をクリックし、 [詳細…]ボタンをクリックします。

次の値をコピーして、{003D4E42-9B59-4818-9352-17B3F5D4ACAF}

次の画像にあるように、[Disabled Cred Prov.]フィールドに貼り付けます。[OK]をクリックします。

| iazon WorkSpaces                                                                                                    |                                                                                                    |                                                                                                    |                                                                                                    |                                   |                                                    | -      |           |
|----------------------------------------------------------------------------------------------------|----------------------------------------------------------------------------------------------------|----------------------------------------------------------------------------------------------------|----------------------------------------------------------------------------------------------------|-----------------------------------|----------------------------------------------------|--------|-----------|
| on WorkSpaces My WorkSpace Connection                                                                                           | n View                                                                                                    |                                                                                                    |                                                                                                    |                                   |                                                    |        |           |
|                                                                                                    |                                                                                                    |                                                                                                    |                                                                                                    | - 🗆                               | ×                                                  |        |           |
| https://www.rohos.com/doi の - C                                                                                                 | Download - Ro                                                                                                    | Ontions                                                                                                    |                                                                                                    |                                   |                                                    | ×      |           |
| Alex Download Setup auth Setup our auth Setup OTP You can setup of HOTP as a login 15-day trial period. 14 Release r Comt new F | Download – Ro      Soogle Authentica      is action will occur wh     No action      For listed users     Require user to typ     Write log file for all     Block access to USE etup Emergency Logo | Options   Set Rohos logon icon  Hide Rohos Logon icon  Check authentication i  Protect Safe Mode boo  Disable Windows 10 lo  Disable 2FA in Credent Maximum number of wron Auto Log Off after an inac Language: Logon notice: Domain Name: Disabled cred. prov.: Show users: Write log files for trout  More OK | Image In from logon screen key serial number [2], ot with authentication ke de for 30 seconds idd screen tial UI Prompt ig PIN attempts: ctivity period (min):  English Corp.amazonwork [(003D4E42-9859- Administrator bleshooting purposes. Op OK | y also 3 spaces.com 4818-9352 pen | ;<br>[2]<br>[2]<br>[2]<br>[2]<br>[2]<br>[2]<br>[2] | Y<br>I |           |
| ዖ 🖸 🜔 🔚 💊 4                                                                                                    |                                                                                                    |                                                                                                    |                                                                                                    | 타                                 | <b>\$</b> ≫) 🗉                                     | 7:24 F | PM<br>019 |

{003D4E42-9B59-4818-9352-17B3F5D4ACAF}という値は、Amazon が提供する認証コンポーネント pcoip \_credential\_provider.dll を指しており、クラウド Windows に最初からインストールされています。この認証コン ポーネントは、パススルー単要素パスワード ベースの認証を AWS CloudSpaces がホストの Windows に実装します。Windows のパスワードを Amazon WorkSpaces アプリケーションから受け取り、 Windows ログイン 画面に渡します。

単要素認証を避けるために、Rohos はログオン画面からフィルターアウトする必要があります。

[オプション]で、[一覧内のユーザーが対象]を選択します。

|   | 🗞 Rohos Logon Key                              |                                                                                                    | × |
|---|------------------------------------------------|----------------------------------------------------------------------------------------------------|---|
|   | Alex<br>the key (                              | Options X                                                                                                  |   |
|   | password                                       | The list of configured 2-factor authentication methods:<br>Google Authenticator (OTP) [x] , YubiKey [x]    |   |
| é | 📇 Setup auth                                   | This action will occur when you withdraw your Key from computer:                                           |   |
|   | Setup your aut<br>key for Window<br>smartphone | No action                                                                                                  |   |
|   | Setup OTP                                      | Require two-factor authentication for selected users: [?]:                                                 |   |
|   | HOTP as a login                                | Require user to type Windows password along with a Key                                                     |   |
|   | How to encrypt your Goo                        | Write log file for all authentication events [ Open ] Block access to USB drives [?] Setup Emergency Logon |   |
|   | 14.7                                           |                                                                                                    |   |
|   |                                                |                                                                                                    |   |
|   |                                                | More OK Cancel                                                                                             |   |

強力な MFA 制御が有効になった今、追加の認証要素の設定(Google Authenticator または Yubkey デバイス)を行うことができます。

# WorkSpaces に対して、Google Authenticator または Yubikey OTP

## を設定する方法

Google Authenticator 設定方法:

- 1. Rohos Logon Key を開き、[OTP トークンの設定]から[OTP 設定…]を選択します。
- 2. 使用するユーザー アカウントを選択し、Google Authenticator を選択します。
- 3. [QRコードを表示]をクリックし、スマートフォンにインストールされている Google Authenticator アプリ ケーションで設定コードをスキャンします。
- 4. [OTP ログインを有効にする]をクリックします。設定完了です!

| 🗞 Rohos Logon Key                                                                                                    |                                                                                                    | $\times$ |
|----------------------------------------------------------------------------------------------------|----------------------------------------------------------------------------------------------------|----------|
| Alex<br>the key Google Authe<br>Windows. Manual pas<br>login.Change passwor<br>174                                                                                               | OTP token<br>You can setup Google Authenticator or Yubikey HOTP as a login<br>method to your computer. In order to log into Windows you will<br>need to enter OTP or OTP + Password.                                       | ×        |
| Setup authenticatio<br>Setup your authentication de<br>key for Windows. Setup PIN<br>smartphone<br>Setup OTP token<br>You can setup Google Auther<br>HOTP as a login method to y | User: Alex, Select user<br>Setup the type of OTP authentication:<br>Google Authenticator TOTP Display OR code, Copy code<br>Yubikey HOTP Copy secret key<br>By Email or SMS :<br>Token secret key:<br>OTP refresh time: 30 |          |
| How to encrypt your Google Drive / Di<br>Viev<br>OTF                                                                                                    | v the log of created users Settings Sable OTP login Cancel                                                                                                    |          |

Yubikey をデフォルトの 44 バイト OTP モードで設定する場合:

- 1. Rohos Logon Key を開き、認証端末を設定します。
- 2. Yubikey 端末の種類を選択します。
- 3. [Yubikey に合わせて開く]オプションをクリックし、[OTP を yubico サーバーで認証]を選択します。
- 4. オプションとして、Windows パスワードを入力することができます (パスワード置き換えメソッドを有効に するため)。
- 5. [キーの設定]をクリックします。設定完了です!

| 🗞 Rohos Logon Key                                                                                                    | ×                                                                                                    |
|----------------------------------------------------------------------------------------------------|----------------------------------------------------------------------------------------------------|
| Alex<br>the key Google Authen<br>Manual password entry<br>password                                                                                                    | ticator (OTP), YubiKey is configured to login into Windows.  A swell as authentication Key are allowed for login. Change Setup authentication key  X                                                                                                    |
| Setup authentication<br>Setup your authentication de<br>key for Windows. Setup PIN of<br>smartphone<br>Setup OTP token<br>You can setup Google Auther<br>HOTP as a login method to you | You can setup your device as authentication key to your computer.<br>Further to log into Windows you will need to use this Key.<br>User: Alex, Select user<br>Type of authentication device to use:<br>YubiKey<br>Key YubiKey has been found<br>Please enter the user Windows password (optional) : |
|                                                                                                    | Disable Key Setup the Key Cancel                                                                                                    |

## ライセンス使用許可

AWS WorkSpaces を使用した Windows もコンピューターとして認識されるため、それぞれにライセンスが必要 となります。Windows Server バージョンのホストである場合、Rohos Logon Key Server ライセンスが必要に なります。電子メールでのサポーとはいつでも無料です。

# Rohos Logon Key ソフトウェアについて

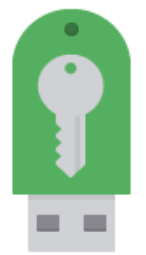

Rohos はパスワード ベースの Windows ログインをセキュリティキーまたは強力な二

要素認証ポリシーと置き換えます。多要素認証決定フレームワークを使用しているので、パスワード、PIN コード、スマートフォンに加え、U2F FIDO キー、Yubikey、Google Authenticator ワンタイムパスワード、SafeNet

iKey トークン、RFID カードなどの強力な認証端末を組み合わせて使用することができます。Rohos があれば、 独立したコンピューター、ターミナル サーバーの遠隔デスクトップ、アクティブ ディレクトリのワークステーションを保 護することができます。

15日間の試用版をダウンロードできます>

<u>Rohos Logon Key を注文できます></u>

Windows ログオンに対応しているすべての認証方法の一覧はこちら>